# 加入者さま専用ページニ要素認証ガイド

ニ要素認証は、加入者さま専用ページにログイン時に「ユーザーID・パスワード」に加え、別途認証 コードを入力することで、より安全にログインアカウントを保護する仕組みです。

認証コードは、以下の3つの受信方法から選択いただけます。

① 電話番号の登録による「SMS(ショートメッセージ)」
 ② 電話番号の登録による「自動音声案内」
 ③ 登録メールアドレスへのメール

<u>※保険ご加入時に保守責任者メールアドレスをご登録の方は、ログイン方法の変更はございません。</u> <u>これまで通り、メールでの認証コード受信となります。</u>

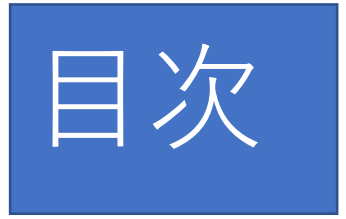

- 【1】認証コードを「電話(SMSまたは自動音声案内)」で受け取る場合
   ① 電話番号の登録からログインまでの流れ
- ② 電話番号の変更方法

# 【2】認証コードを「メール」で受け取る場合

- 【3】保守責任者メールアドレスのご登録がある場合
- 【4】その他
- ① 電話番号登録をしたが、メールで認証コードを取得したい場合
- ② 保守責任者メールアドレス登録しているが、電話番号で認証コードを受け取りたい場合

【1】認証コードを「電話(SMSまたは音声受信)」で受け取る場合
 ① 電話番号の登録からログインまでの流れ

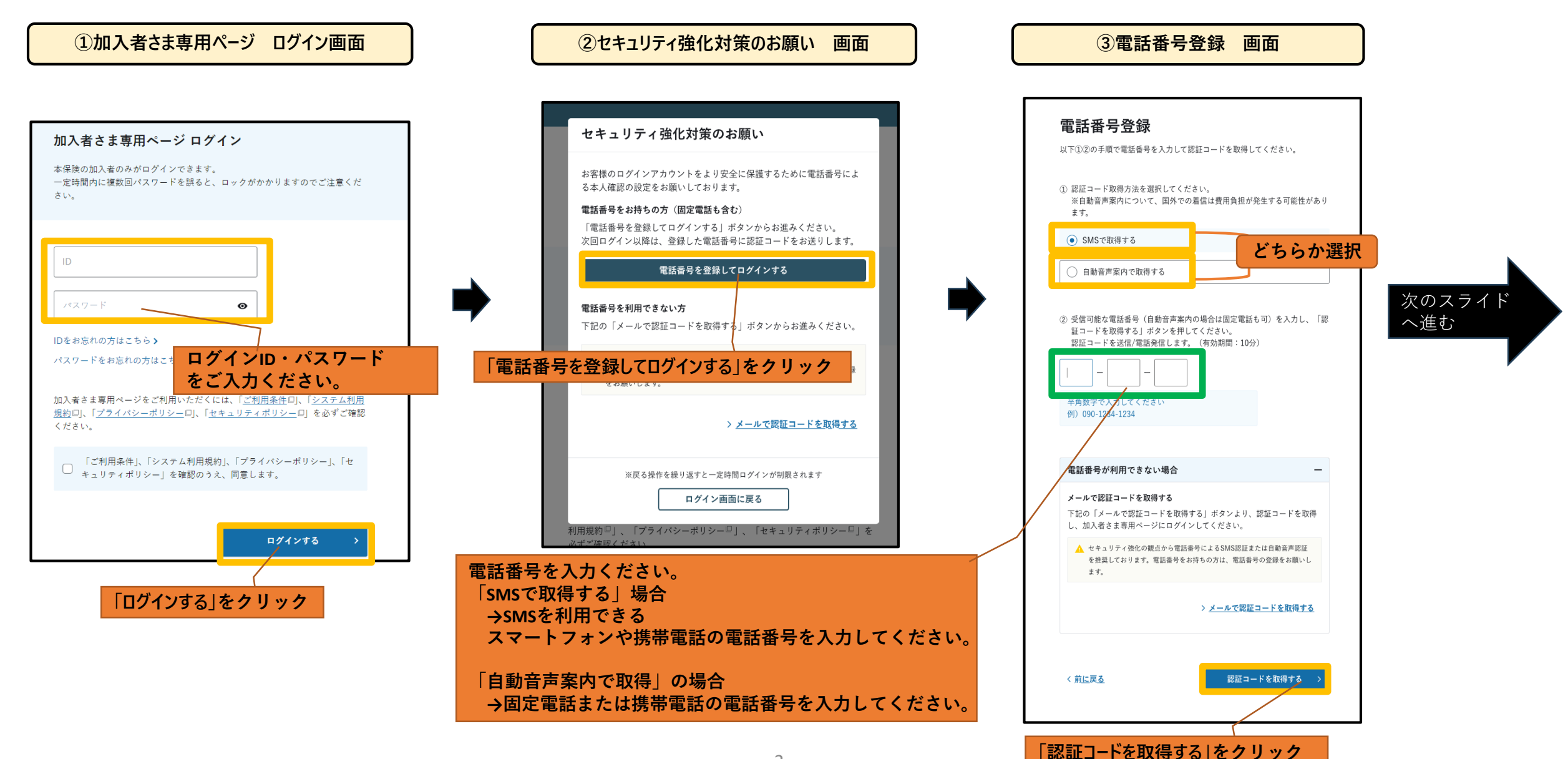

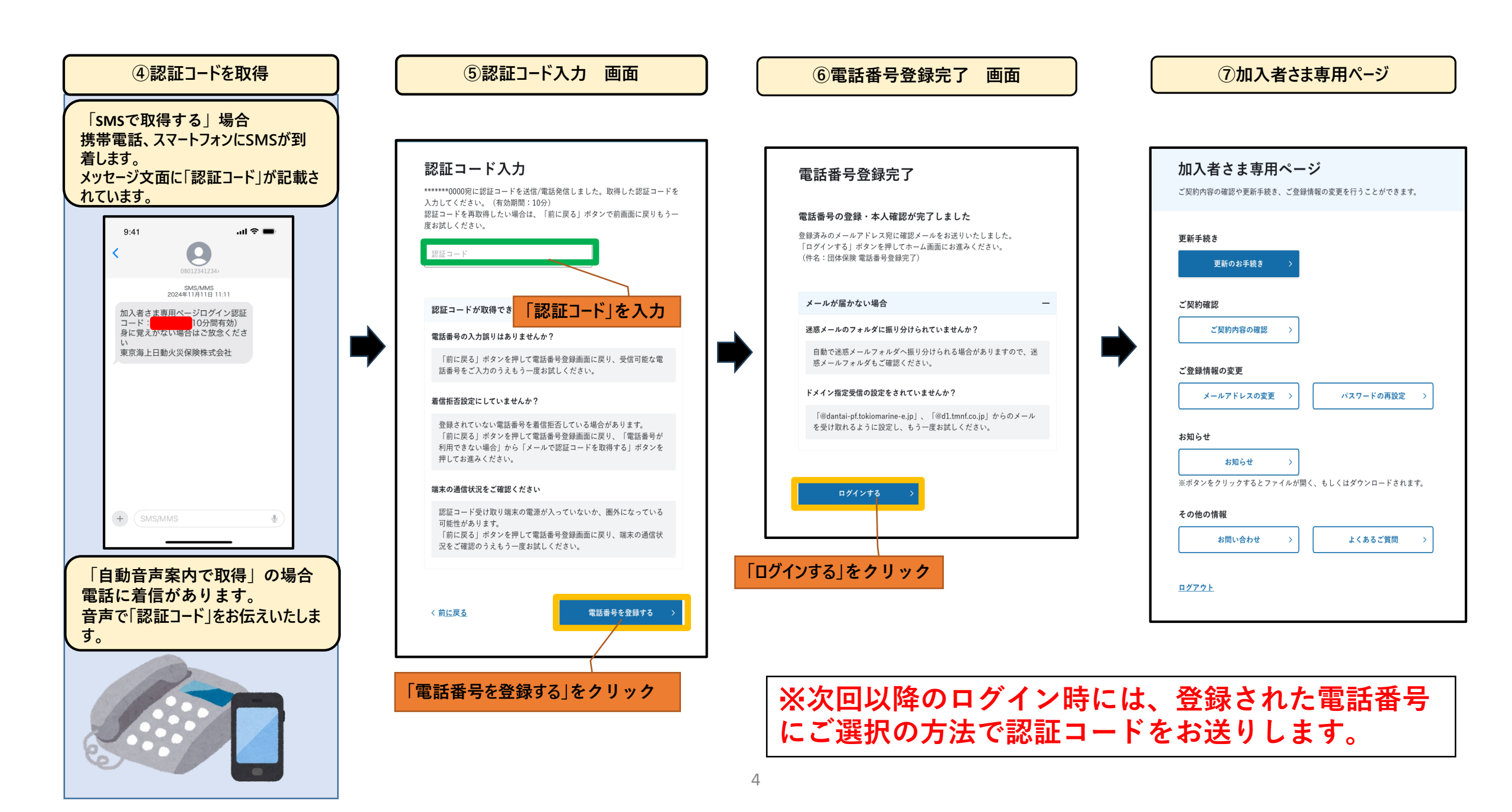

### ② 電話番号の変更方法

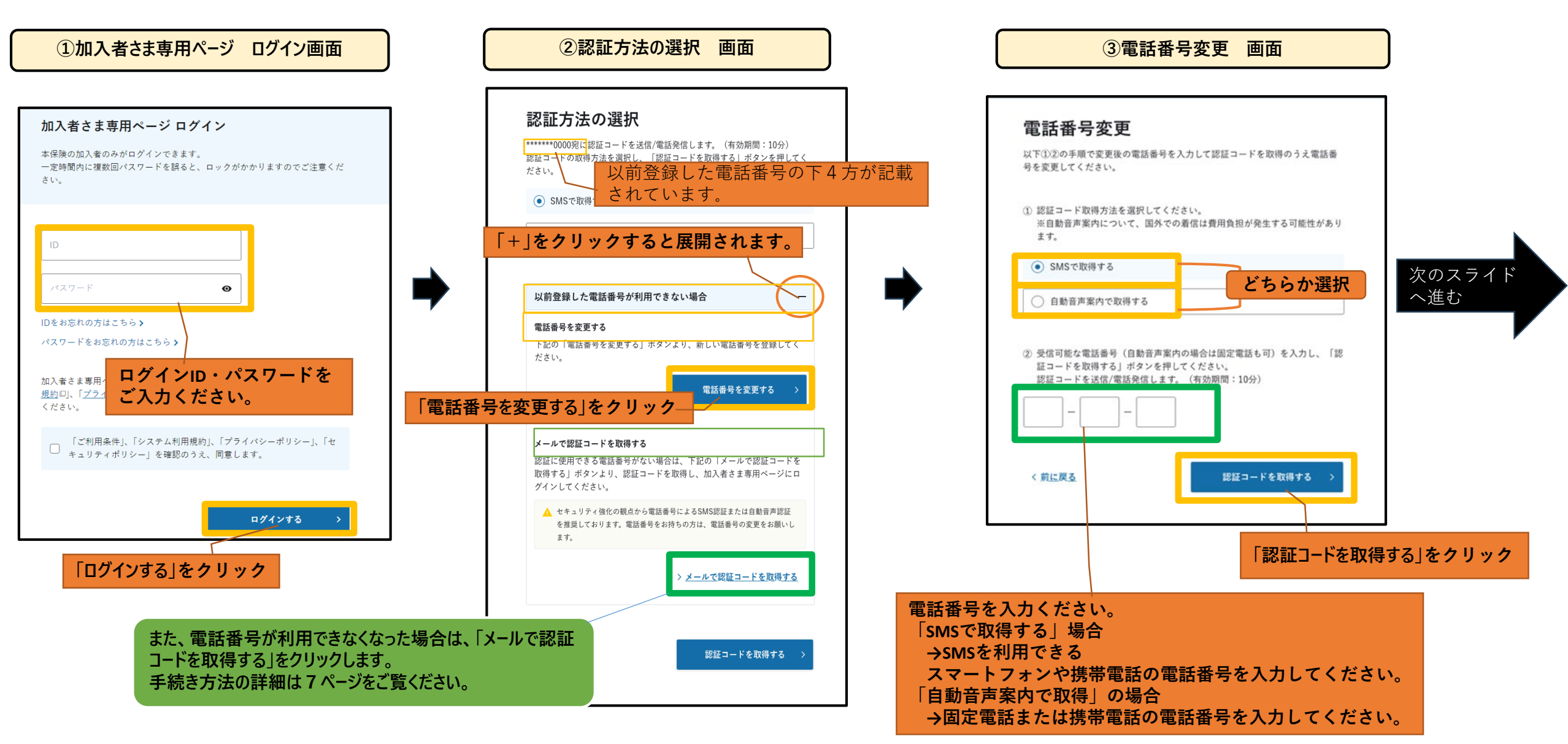

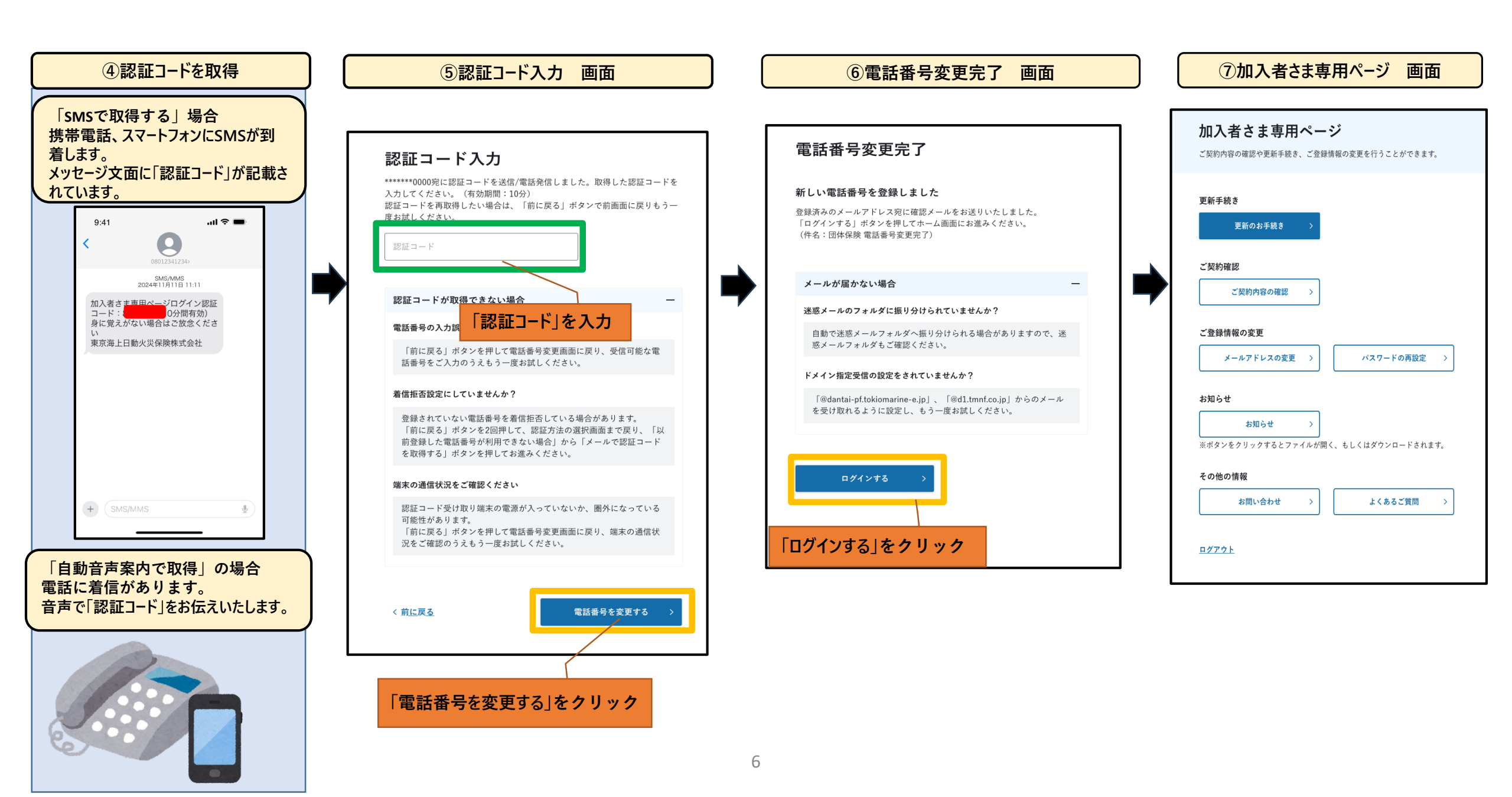

【2】認証コードを「メール」で受け取る場合

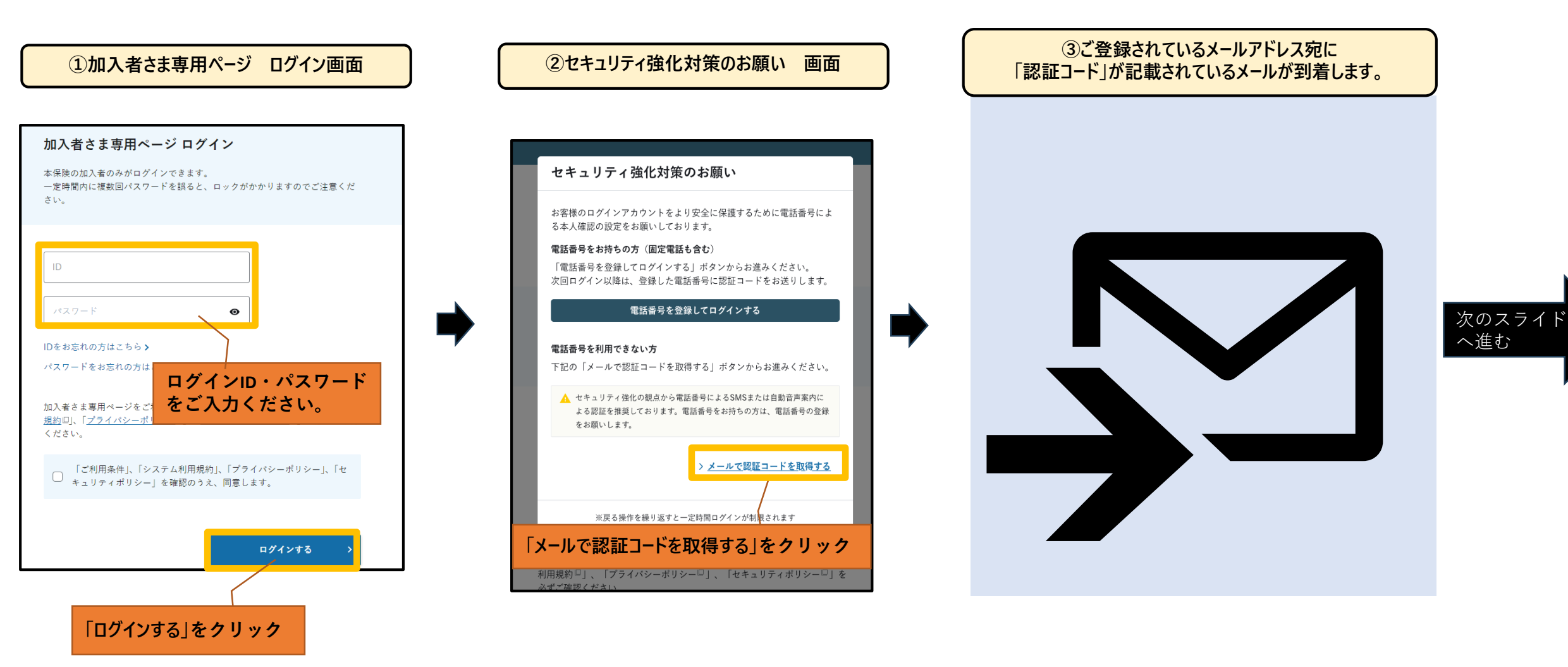

#### ④ログイン認証 画面

ご登録いただいているメールアドレス宛にログイン用の認証コードを送信しま

ログイン認証

認証コード

した。認証コードを入力してください。

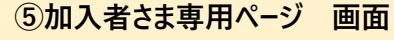

# セキュリティ強化対策のお願い お客様のログインアカウントをより安全に保護するために電話番号による本人確認の設定をお願いしております。 電話番号をお持ちの方(固定電話も含む) 「電話番号を登録してログインする」ボタンからお進みください。 次回ログイン以降は、登録した電話番号に認証コードをお送りします。 電話番号を利用できない方 電話番号を利用できない方 下記の「メールで認証コードを取得する」ボタンからお進みください。 ・ セキュリティ強化の観点から電話番号によるSMSまたは自動音声案内による夏福を推奨しております。電話番号をお持ちの方は、電話番号の登録 なお願いします。

●メール認証でのポイント

メールが届かないば「認証コード」を入力」
迷惑メールのフォルダに振り分けられていませんか?
自動で迷惑メールフォルダへ振り分けられる場合がありますので、迷惑メールフォルダもご確認ください。
ドメイン指定受信の設定をされていませんか?
「@dantai-pf.tokiomarine-e.jp」、「@d1.tmnf.co.jp」からのメール を受け取れるように設定し、もう一度お試しください。
メ 前に戻る
「ログインする 」
」

| <b>퇸新手続き</b>                           |       |                    |
|----------------------------------------|-------|--------------------|
| 更新のお手続き                                | >     |                    |
| ****                                   |       |                    |
| _ 笑約確認                                 |       |                    |
| ご契約内容の確認                               | >     |                    |
| ~~~~~~~~~~~~~~~~~~~~~~~~~~~~~~~~~~~~~~ |       |                    |
| こ登録情報の変更                               |       |                    |
| メールアドレスの変更                             | >     | パスワードの再設定 >        |
| い <u>知</u> と <del>11</del>             |       |                    |
| ったりで<br>2                              |       |                    |
| お知らせ                                   | >     |                    |
| 《ボタンをクリックするとファイ                        | ′ルが開く | <、、もしくはダウンロードされます。 |
| その他の情報                                 |       |                    |
| お問い合わせ                                 | >     | よくあるご質問 >          |
|                                        |       | L                  |

※電話番号を登録しない場合、ログイン の度に【セキュリティ強化対策のお願 い】表示されます。 「メールで認証コードを取得する」を希望される 場合、都度、「メールで認証コードを取得する」 を選択してください。

「メールで認証コードを取得する」をクリック

ログイン画面に戻る
利用規約□」、「プライバシーポリシー□」、「セキュリティポリシー□」を

【3】保守責任者メールアドレスのご登録がある場合 ※ログイン方法に変更はございません。

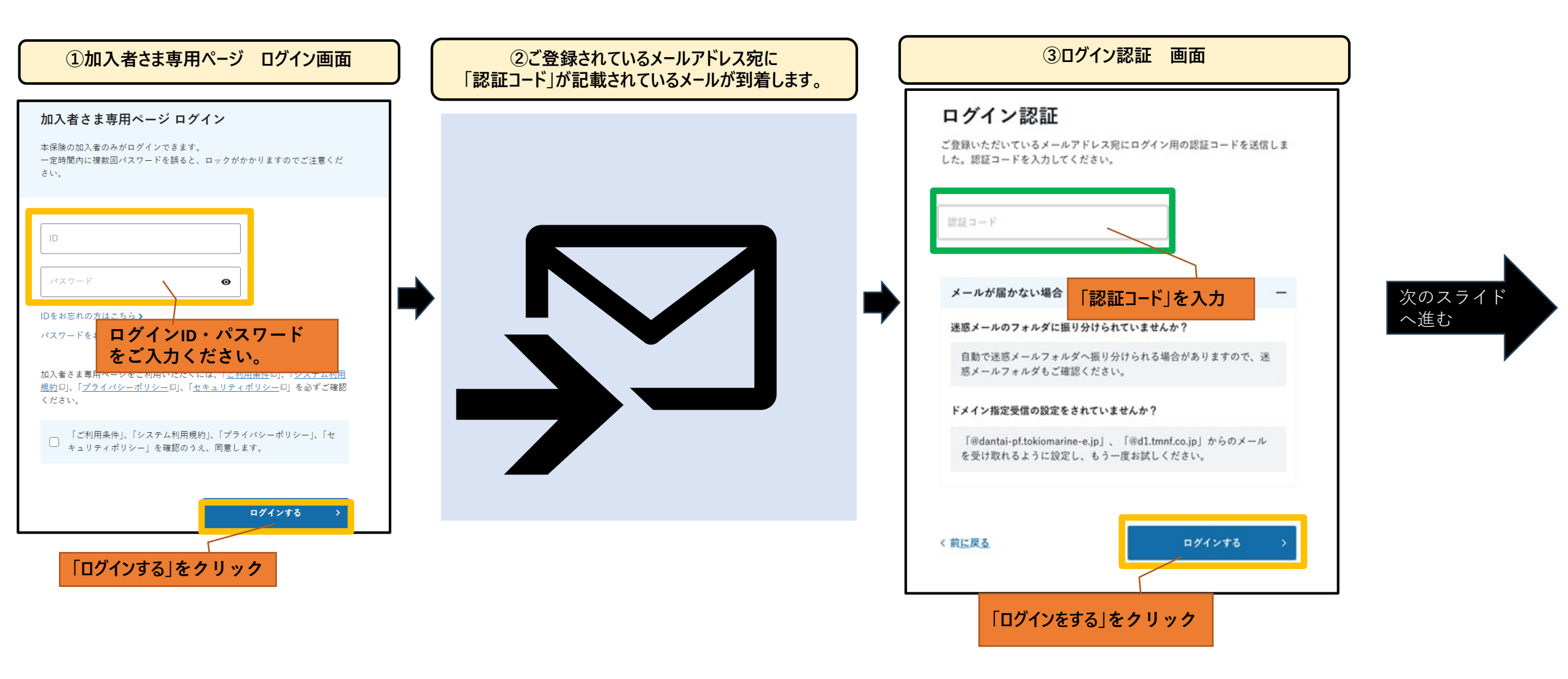

| 加入者さま専用ペー          | ジ                 |
|--------------------|-------------------|
| ご契約内容の確認や更新手続き、ご登録 | 青報の変更を行うことができます。  |
|                    |                   |
| 更新手続き              |                   |
| 更新のお手続き >          |                   |
|                    |                   |
| ご契約確認              |                   |
| ご契約内容の確認 >         |                   |
|                    |                   |
| ご登録情報の変更           |                   |
| メールアドレスの変更 >       | パスワードの再設定 >       |
|                    |                   |
| お知らせ<br>           |                   |
| お知らせ >             |                   |
|                    | く、もしくはダウンロードされます。 |
| その他の情報             |                   |
| お問い合わせ >           | よくあるご質問 >         |
|                    | L                 |

## 【4】その他

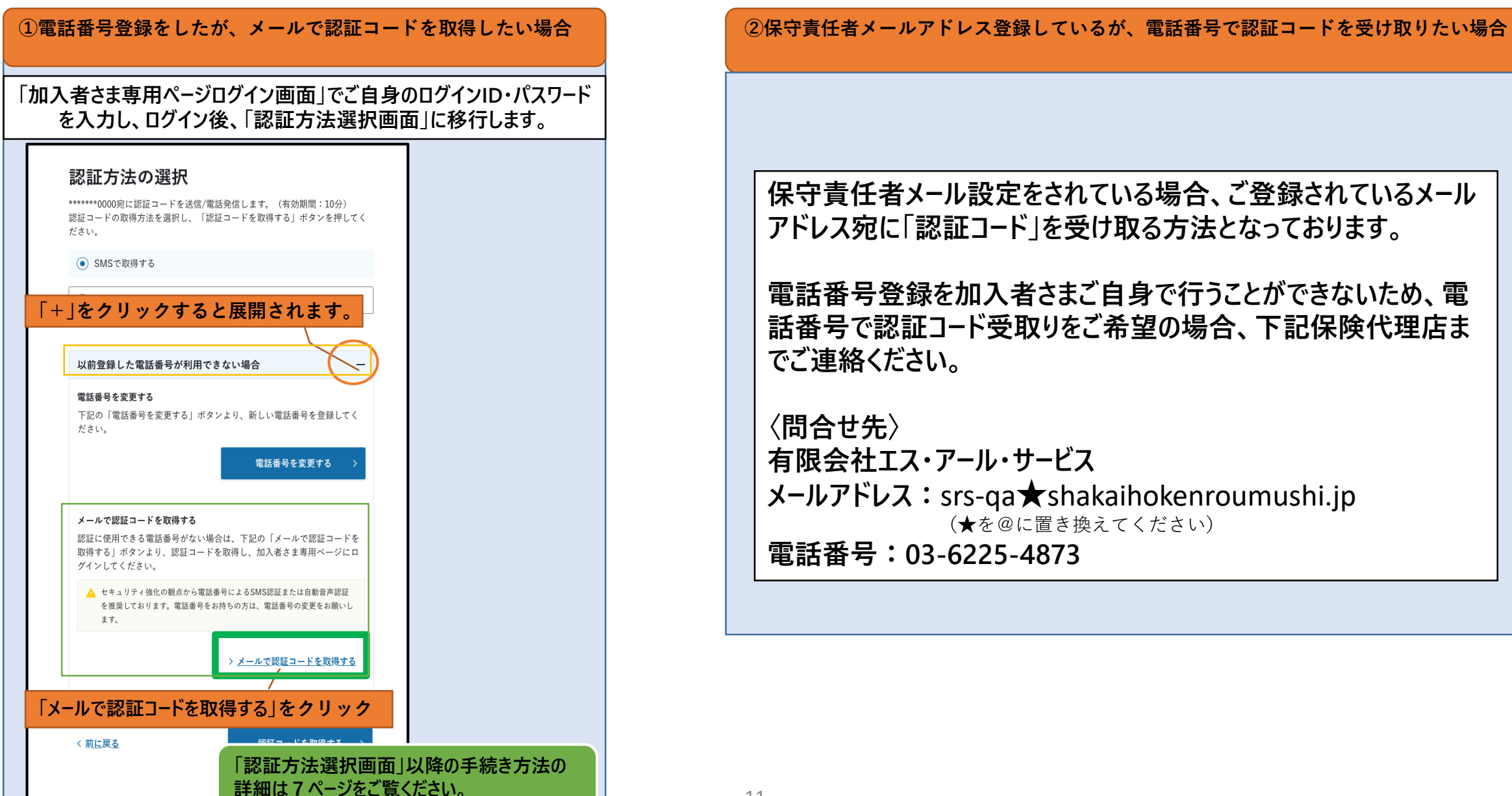